XdesignerPlus에서 TOP Design Studio로 컨버팅 할 경우 고객님 작화의 특수주소 \_1OFF의 주소가 사용되어 현재 빌드 에러가 나옵니다. (\_1OFF는 현재 없어진 주소입니다.) 해당 주소를 다른 주소로 변경 해주셔야 합니다. 변경하는 방법은 다음과 같습니다.

| File           | 프로젝트               | 유연         | 8             | 집 오!           | 적트          | 보기         | 도구    | тот       | 전송    | 도움임 | i   |           |     |     |        |     |          |     |      |      |      | ۵ _ | ∂×   |
|----------------|--------------------|------------|---------------|----------------|-------------|------------|-------|-----------|-------|-----|-----|-----------|-----|-----|--------|-----|----------|-----|------|------|------|-----|------|
| 3              |                    |            | 03            | 28             | -           |            | 20    | •         |       |     |     |           |     |     |        |     |          |     |      |      |      |     |      |
| 루소/오브젝트<br>21세 | 루소 변환              | 화면 관리      | 파면<br>미리 보기   | 프로젝트<br>이미지 과권 | 이미지         | 문자열        | 문트 변환 | 조건, 프곳, 등 | 작경 복구 |     |     |           |     |     |        |     |          |     |      |      |      |     |      |
|                |                    |            |               |                | 17          | ~~         |       |           |       |     |     |           |     |     |        |     |          |     |      |      |      |     |      |
| 1-NewBase      | Screen1            | 8          |               |                |             |            |       |           |       |     |     |           |     |     |        |     |          |     |      |      |      |     |      |
| 프로젝트 관련        | 5                  |            | 4 X           |                | 100         |            | 200 • | 300       | 400   |     | 500 |           | 000 |     | 700    | 1 8 | 10 1     | 900 | 1000 |      | 1100 |     | 1200 |
| 화면             |                    |            |               |                |             |            |       |           |       |     |     |           |     |     |        |     |          |     |      |      |      |     |      |
|                |                    |            |               |                |             |            |       |           |       |     |     |           |     |     |        |     |          |     |      |      |      |     |      |
|                | 위 확면               |            |               |                |             |            |       |           |       |     |     |           |     |     |        |     |          |     |      |      |      |     |      |
| Y-10 기본        | 화면<br>Nov CoveCove |            | -             |                |             |            |       |           |       |     |     |           |     |     |        |     |          |     |      |      |      |     |      |
| ↓.10 원도3       | 유회면                |            |               |                |             |            |       |           |       |     |     |           |     |     |        |     |          |     |      |      |      |     |      |
| 6              | 5535-DefaultTe     | enKey65535 | 8             | 10 A 10        |             |            |       |           |       |     |     |           |     |     |        |     |          |     |      |      |      |     |      |
|                | 의 화면<br>이 화면       |            |               |                |             | <b>W</b>   |       |           |       |     |     |           |     |     |        |     |          |     |      |      |      |     |      |
|                |                    |            | -             |                |             |            | OPP   |           |       |     |     |           |     |     |        |     |          |     |      |      |      |     |      |
|                |                    |            |               |                |             |            | Uee   |           |       |     |     |           |     |     |        |     |          |     |      |      |      |     |      |
|                |                    |            | 8             |                |             |            |       |           |       |     |     |           |     |     |        |     |          |     |      |      |      |     |      |
|                |                    |            |               | 1              |             |            |       |           |       |     |     |           |     |     |        |     |          |     |      |      |      |     |      |
|                |                    |            |               | 10 A 10        |             |            |       |           |       |     |     |           |     |     |        |     |          |     |      |      |      |     | - 1  |
|                |                    |            |               | 10 A 10        |             |            |       |           |       |     |     |           |     |     |        |     |          |     |      |      |      |     |      |
|                | <u>ا =</u>         |            |               | 1.0            |             |            |       |           |       |     |     |           |     |     |        |     |          |     |      |      |      |     |      |
| 6.61           |                    |            | 8             | 1.0            |             |            |       |           |       |     |     |           |     |     |        |     |          |     |      |      |      |     |      |
| 화면             |                    |            |               |                |             |            |       |           |       |     |     |           |     |     |        |     |          |     |      |      |      |     |      |
| ABC alto       |                    |            | - 1           |                |             |            |       |           |       |     |     |           |     |     |        |     |          |     |      |      |      |     |      |
|                | -                  |            |               |                |             |            |       |           |       |     |     |           |     |     |        |     |          |     |      |      |      |     |      |
|                | 문리 🗏 오             | 보석트 리스트    | - Bal         |                |             |            |       |           |       |     |     |           |     |     |        |     |          |     |      |      |      |     |      |
| 빌드 에러 리        | 스트                 |            |               |                |             |            |       |           |       |     |     |           |     |     |        |     |          |     |      |      |      |     | 9 ×  |
| 번호             |                    |            |               |                |             |            |       |           |       |     | 설명  |           |     |     |        |     |          |     | <br> |      |      |     |      |
| 1              | )고 : Base 파인       | 변호 : 1, 오: | 르젝트 ID : 1. : | SPECIAL BUFFER | LOFF is not | supported. |       |           |       |     |     |           |     |     |        |     |          |     |      |      |      |     |      |
|                |                    |            |               |                |             |            |       |           |       |     |     |           |     |     |        |     |          |     |      |      |      |     |      |
|                |                    |            |               |                |             |            |       |           |       |     |     |           |     |     |        |     |          |     |      |      |      |     |      |
|                |                    |            |               |                |             |            |       |           |       |     |     |           |     |     |        |     |          |     |      |      |      |     |      |
|                |                    |            |               |                |             |            |       |           |       |     |     |           |     |     |        |     |          |     |      |      |      |     |      |
|                | -                  | X: 0 ‡     | Y: 0          | :W: 0 0        | H: 0 0      | ž          |       |           |       |     | TO  | PRXID8105 |     | TOP | Master |     | (257,86) |     |      | 100% | 0-   |     |      |
|                |                    |            |               |                |             |            |       |           |       |     |     |           |     |     |        |     |          |     |      |      |      |     |      |

[그림. 도구-주소/오브젝트 검색]

상단의 [도구]-[주소/오브젝트 검색]을 선택합니다.

| <b>105</b> 3 | 두소/오브젝트 검색                     |      |                 |        |                |          |         | -           |    | ×   |
|--------------|--------------------------------|------|-----------------|--------|----------------|----------|---------|-------------|----|-----|
| 1            | 검색되 🎧 역설 변환区                   |      |                 |        |                |          |         |             |    |     |
| Ob           | ject Address                   |      |                 |        |                |          |         |             |    | 4 ⊳ |
|              | 프로젝트 : CP01_ESUB_AS_MOP_200204 |      | PLC[P] :        | I SYS  | · · ·          |          |         |             |    |     |
|              | 위치[L]: ALL                     | ~    | 주소 명[N] :       | ALL    | ~              | _        |         |             |    |     |
|              | 오브젝트[8]: [ALL]                 | ~    | 주소 키워드氏 :       |        |                |          |         |             |    |     |
| No           | Location                       | PLC  | Address         |        |                | Data     | RW      |             |    |     |
|              |                                |      |                 |        |                |          |         |             |    |     |
|              |                                |      |                 |        |                |          |         |             |    |     |
|              |                                |      |                 |        |                |          |         |             |    |     |
|              |                                |      |                 |        |                |          |         |             |    |     |
|              |                                |      |                 |        |                |          |         |             |    |     |
|              |                                |      |                 |        |                |          |         |             |    |     |
|              |                                |      |                 |        |                |          |         |             |    |     |
| No           | Location                       | Туре | Object ID Addre | ss X 1 | Y Width Height | Image To | ext MEM | Update Time |    |     |
|              |                                |      | cour            | •      |                |          | v       |             |    |     |
|              |                                |      |                 |        |                |          |         |             |    |     |
|              |                                |      |                 |        |                |          |         |             |    |     |
|              |                                |      |                 |        |                |          |         |             |    |     |
|              |                                |      |                 |        |                |          |         |             |    |     |
|              |                                |      |                 |        |                |          |         |             | ×E | 27  |
|              |                                |      |                 |        |                |          |         |             |    |     |

[그림. 주소/오브젝트 검색 창]

주소/오브젝트 검색 창 에서 PLC를 SYS로 변경 후 검색을 선택합니다.

|   | 프로젝트 : NEWPROJECT                    |        | P         |                  | SYS |         |        |       | Size | e <u>(S)</u> : A | ALL         | ~ |
|---|--------------------------------------|--------|-----------|------------------|-----|---------|--------|-------|------|------------------|-------------|---|
| - | 위시L): ALL<br>오브젝트[B]: [ALL]          | ×      | 주소 키워     | *S[N]: ALL       |     |         | ~      |       |      |                  |             |   |
| D | Location                             | PL     | C A       | ddress           |     |         |        | Data  |      | RW               |             |   |
|   | [Base Screen] 00001 : NewBaseScreen1 | System | 00        | 0000             |     | 00000   |        |       |      | Read             |             |   |
|   |                                      |        |           |                  |     |         |        |       |      |                  |             |   |
| • | Location                             | Туре   | Object ID | Address<br>Count | X   | Y Width | Height | Image | Text | MEM<br>0         | Update Time |   |

[그림. 주소/오브젝트 검색 창]

사용 안한 SYS 주소를 확인 합니다.

(본 매뉴얼은 SYS 10239.15로 사용하였습니다.)

| 🏧 램프 속성                                                                                                    |                                                                                                    | × |
|----------------------------------------------------------------------------------------------------|----------------------------------------------------------------------------------------------------|---|
| OFF                                                                                                    | 기본 램프 모양 터치 옵션 효과 및 동작                                                                                                    |   |
| OFF                                                                                                    | 캠프 특성<br>● <mark>비트 ● 다상 이 파티 ● 모면</mark> 터리 ● 비트 ● 산택 ● 파면 ● 사용자<br>챔프祖 ● 다상 평프() ● 터치[] ● 모면터리 ● 비트 스위지[] ● 산택 ○ 파면 ● 사용자<br>정의[1]                                                                                                    |   |
| ON   ID:1 SEQ:0   X:156 Y:119   너비:96 높이:81   보안레발:0 호   보안로그 생성 글로벌 잠금 무시   보안레벨 미달시 승감처리 키입력 인터락 아이론 표시   권한 아이론 표시 전한 아이론 표시   건한 경시,가장 위에 표시 | 속성 설정     ● 스위지 기능 사용[1]     ● 함프 기능 사용[1]     ● ● 비트 램프[2]     ● ● 비트 램프[2]     ● ● N・비트 조합 [M]     ● ● N・비트 조합 [M]     · ● ● N・비트 조합 [M]     · ● ● N・비트 조합 [M]     · ● ● N・비트 71월 [D]     · ● ○ ● N・비트 71월 [D]     · ● ○ ● N 비트 71월 [D] |   |
|                                                                                                    | 확인 취소                                                                                                    |   |
| k                                                                                                    |                                                                                                    |   |

[그림. \_1OFF]

\_1OFF의 주소를 위에서 찾은 사용 안한 SYS 주소로 변경합니다.

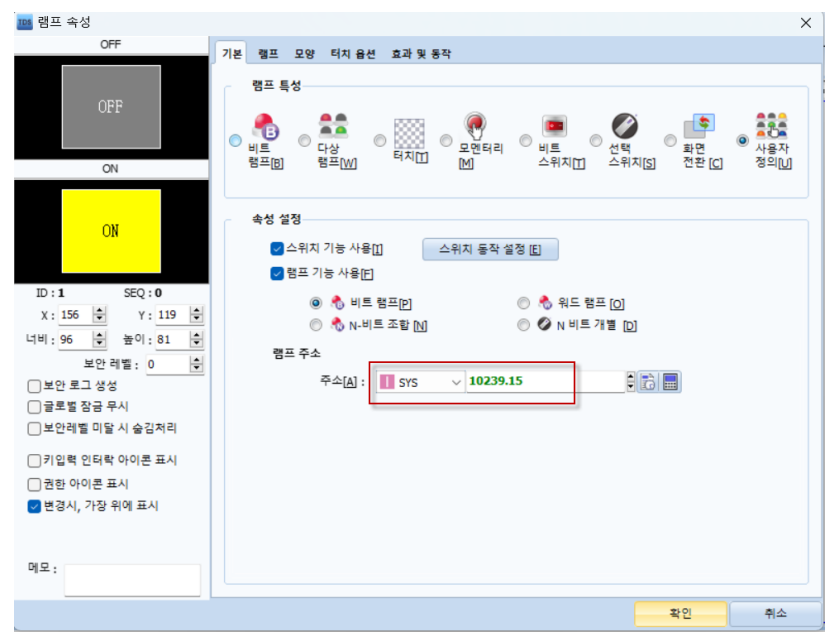

[그림. SYS 10239.15로 변경]

\*주의사항 : 기존 XdesignerPlus에서 \_1OFF의 기능을 사용안하고 OFF의 이미지 표시만을 위해 사용하였을 경우에는 해당 매뉴얼처럼 하시면 됩니다.

허나 특수주소 \_1OFF를 사용하여 PLC에서 받아서 제어의 형태로 사용하였을 경우에는 확인 후 변경해주셔야 합니다.

\_1OFF의 기능은 화면이 실행되거나 화면 전환을 하였을 경우 0값을 주는 기능입니다.

| 입력기                                                                                                    | ×            |
|----------------------------------------------------------------------------------------------------|--------------|
| Type <b>5</b> 특수                                                                                                    | •            |
| _10FF<br>_10N<br>_10N_RUN<br>_10N_RUN<br>_10N_WIN_CLOSE<br>_10N_WIN_DISP<br>_ADC_X<br>_ADC_Y<br>_AUDIO_CONTROL<br>_AUDIO_CONTROL<br>_AUDIO_CUR_TIME<br>_AUDIO_FILE_NUM<br>AUDIO_TOTAL_TIME | 4 (III)      |
| Information bit 0                                                                                                    | \$           |
| _10FF(첫 스캔OFF): RUN을 시작 하<br>운전중 화면 전환을 하면 첫 스캔 에/<br>됨.                                                                                                    | 바거나<br>∀ 0 0 |
| 0                                                                                                    | k            |
| _ =!                                                                                                    |              |

[그림. XDP \_1OFF 설명]